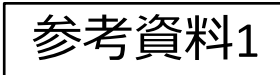

# カスタマイズ機能で設定できる項目

1.居住を誘導する地域 人口を集めるとしたら どの市内のどのエリ ア? クリックで登 録したいメッ シュを選択 →「計画された都市構

造」の人口推計に反映

されます

| 2.都市施設<br>どれくらい<br>まで、都市<br><sub>ユーザー設定</sub> |     | ) <b>整値</b><br>人口<br>設を | 前方針<br>になる<br>保つ。 | - 3 -                                                                      |  |  |
|-----------------------------------------------|-----|-------------------------|-------------------|----------------------------------------------------------------------------|--|--|
| 施設                                            | 1km | 圈内人口                    | 密度                |                                                                            |  |  |
| 病院                                            |     |                         | 人/ km2            |                                                                            |  |  |
| 学校                                            |     |                         | 人/ km2            |                                                                            |  |  |
| 介護施設                                          |     |                         | 人 /km2            | L                                                                          |  |  |
| 行政施設                                          |     | 1kr                     | n圏人               |                                                                            |  |  |
| 公園                                            |     |                         | 密度を               | <b>ア</b><br>こなっこ<br>なっこ<br>なっこ<br>私/km2<br>人/km2<br>小圏皮を<br>人/km2<br>人/km2 |  |  |
| コンビニ                                          |     |                         | 入力                |                                                                            |  |  |
| スーパーマーケット                                     |     |                         |                   |                                                                            |  |  |
| 大型商業施設                                        |     |                         | 人 /km2            |                                                                            |  |  |
|                                               | )   |                         |                   |                                                                            |  |  |

 例:100人/km2 = 「1km圏人口 が100人以上であれば施設は残 る」という条件
→「計画された都市構
造」の施設配置推計に反 映されます

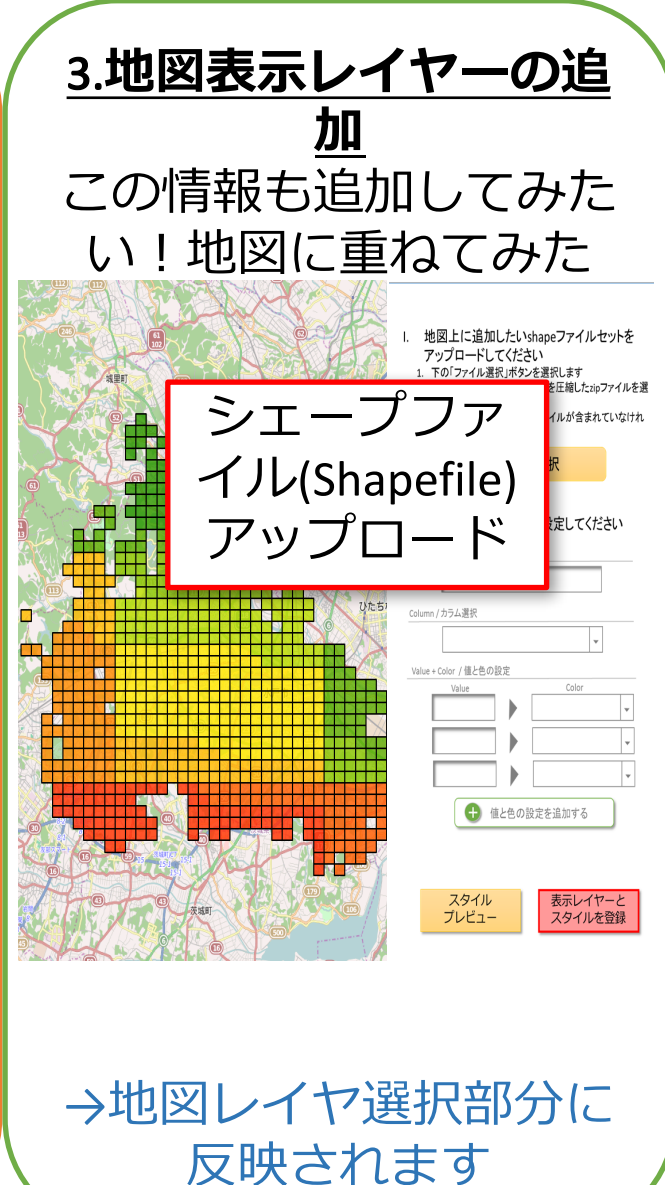

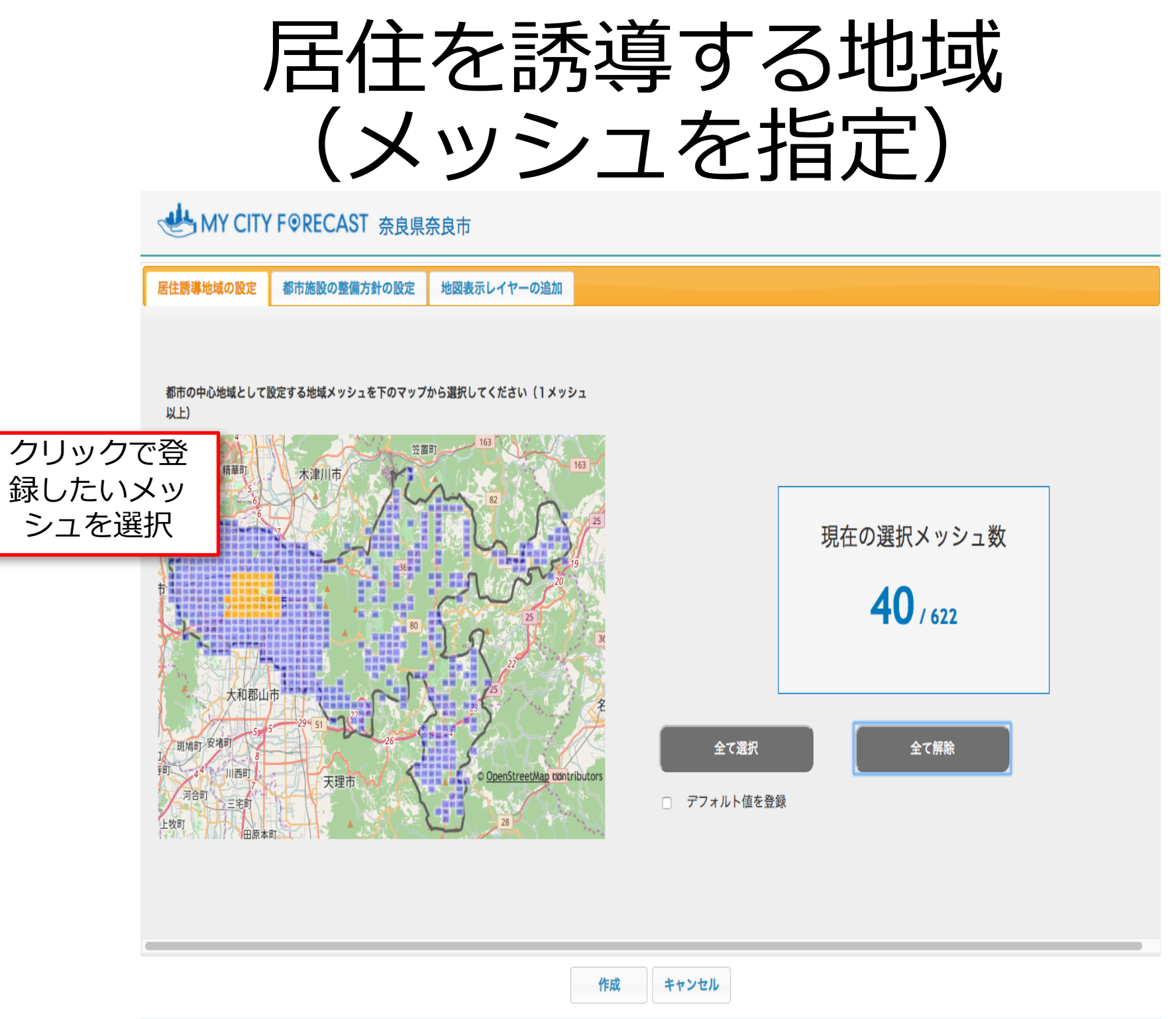

## 都市施設の整備方針 (人口密度の閾値を設定)

## ★ MY CITY F PRECAST 奈良県奈良市

| 居住誘導地域の設定  | 都市施設の整備方針の設定   | 地図表示レイヤーの  | 追加              |       |
|------------|----------------|------------|-----------------|-------|
| くデフォルト     | 版の設定>          |            |                 |       |
| ※現状の施設の    | )分布から計算        | <コ         | ーザー設定>          |       |
| 施設         | 1km圈内人口密度      | 施設         | 1km圈内人口         | 密度    |
| 医療施設       | 931.7 人/ km    | 医療施設       | 931.74623587794 | 人/ km |
| 学校施設       | 1085.6 人/ km   | 学校施設       | 1085.5513098928 | 人/ km |
| スーパーマーケット  | 1412.0 人/ km   | スーパーマーケット  | 1411.9942447733 | 人/ km |
| コンビニエンスストア | ア 1325.8 人/ km | コンビニエンスストア | 1325.7912331748 | 人/ km |
| 大型商業施設     | 1311.2 人/ km   | 大型商業施設     | 1311.1626984127 | 人/ km |
| 介護施設       | 1130.3 人/ km   | 介護施設       | 1130.2835112206 | 人/ km |
| 保育施設       | 1207.2 人/ km   | 保育施設       | 1207.1659705657 | 人/ km |
| 行政施設       | 968.2 人/ km    | 行政施設       | 968.20348575036 | 人/ km |
| 公園         | 1195.4 人/ km   | 公園         | 1195.4427694941 | 人/ km |

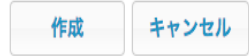

# 地図表示レイヤーの追加 (Shapefileをアップロード)

### MY CITY F PRECAST 奈良県奈良市

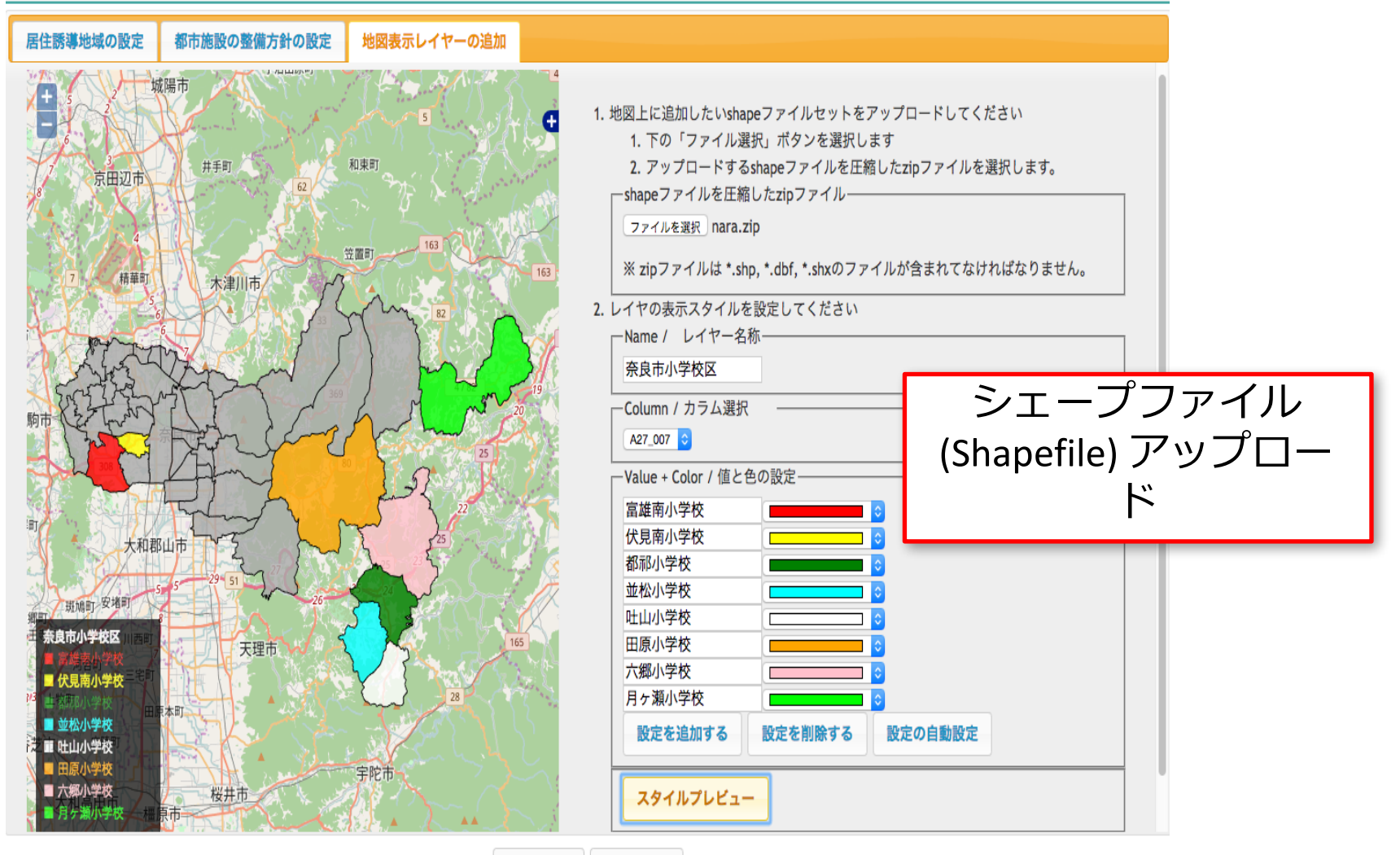

作成 キャンセル

## 都市計画をカスタマイズ

## あなたが計画したMY CITY FORECASTが表示されます

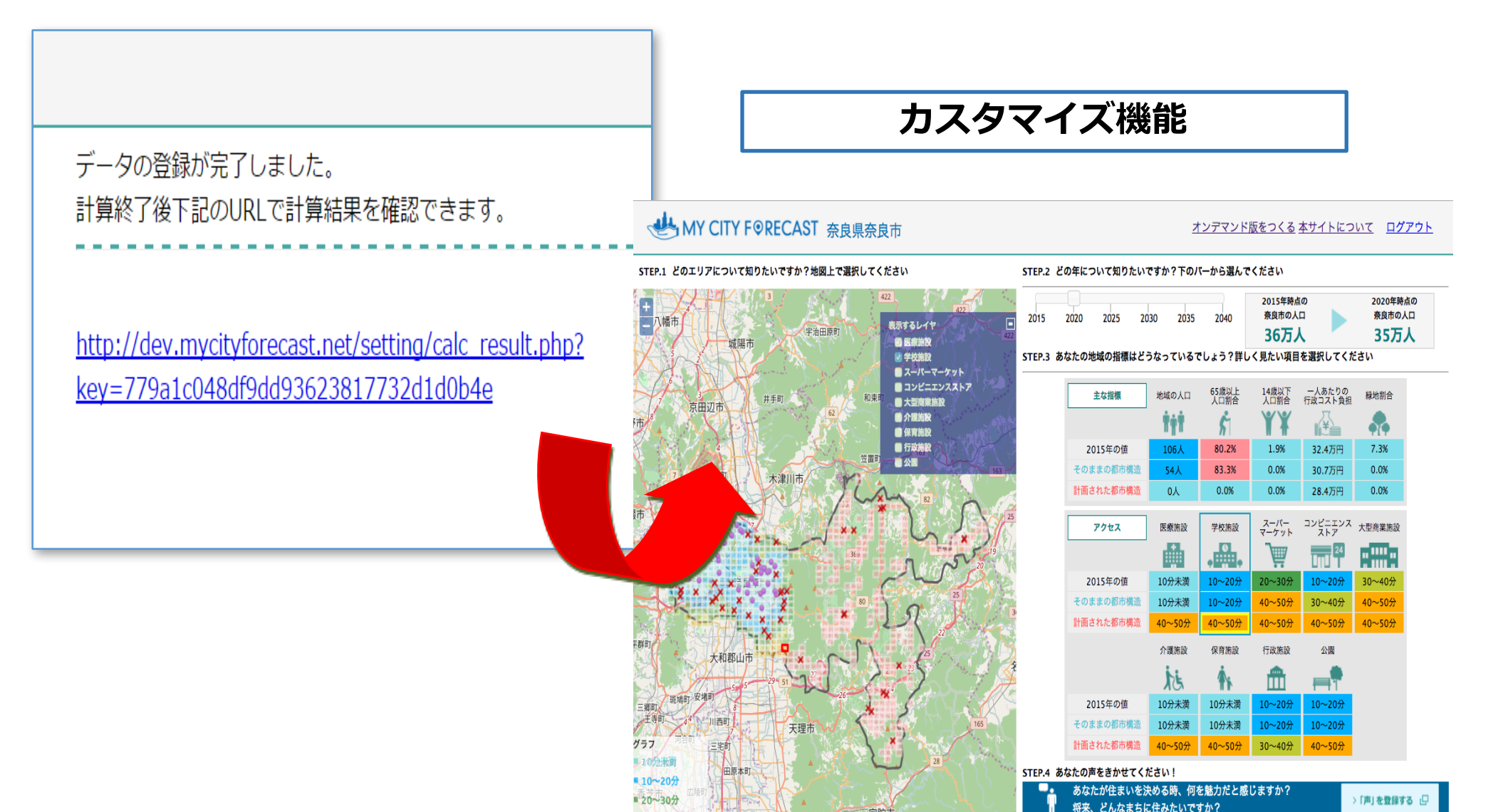

## カスタマイズ結果の表示

### **WY CITY F@RECAST** 奈良県奈良市 オンデマンド版

### <u>個別の施設の存続状況を編集する 本サイトについて ログアウト</u>

#### STEP.1 どのエリアについて知りたいですか?地図上で選択してください

STEP.2 どの年について知りたいですか?下のバーから選んでください

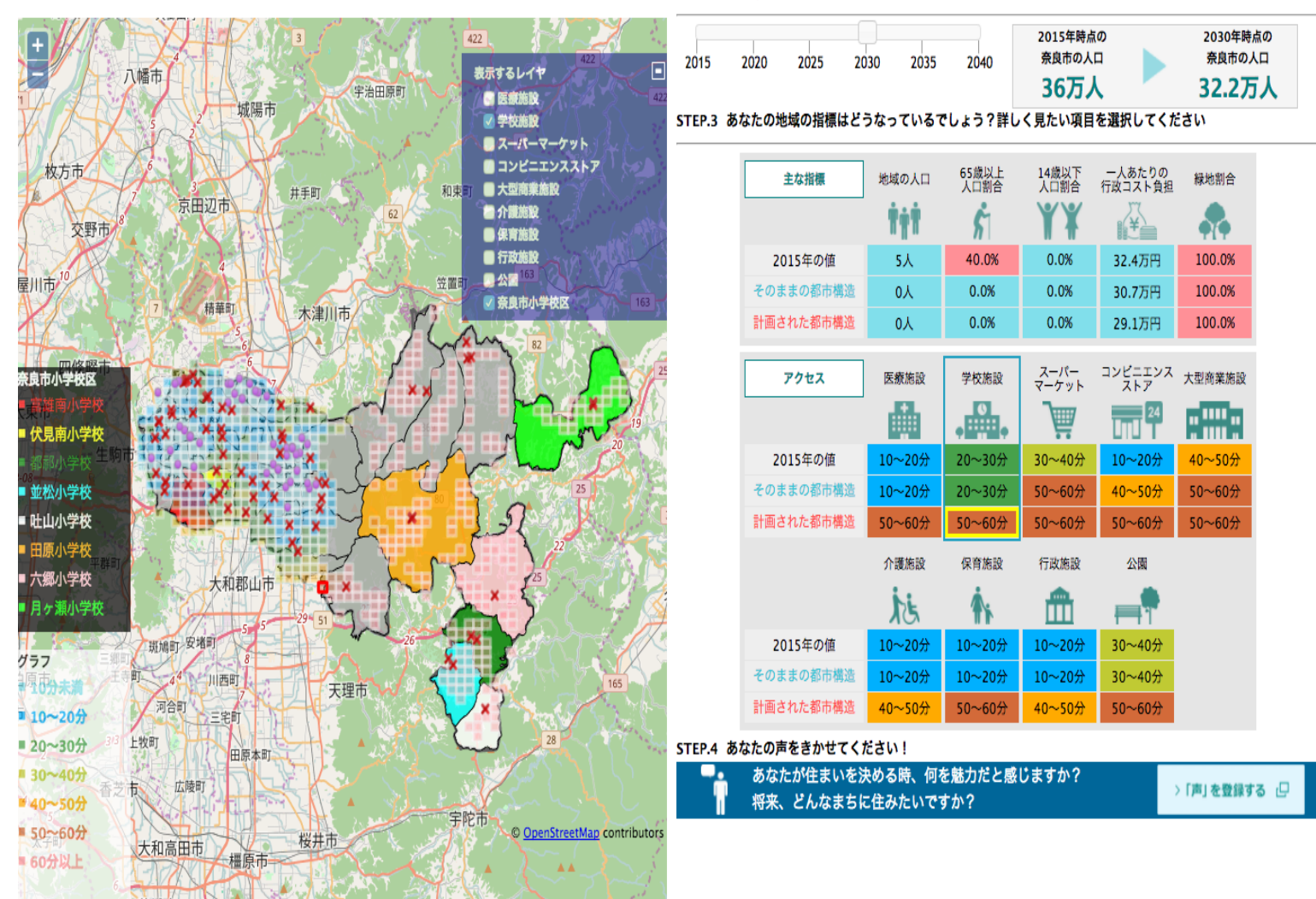